# Informed Visibility<sup>®</sup> Mail Tracking & Reporting (IV<sup>®</sup>-MTR) Business Service Administrator (BSA) Instructions

V4.0, June 2020

This document provides an introduction to the Business Service Administrator (BSA) user level and information on its role in the United States Postal Service<sup>®</sup> (USPS<sup>®</sup>) Informed Visibility Mail Tracking & Reporting (IV-MTR) business service. It includes the following:

- What is a BSA?
- How are BSAs assigned?
- How do I know if I am a BSA or BSA Delegate for IV-MTR?
- What specific tasks am I responsible for as the IV-MTR BSA?
- What can I do if I want to delegate some of the IV-MTR BSA responsibilities to other users?
- How do I complete the IV-MTR BSA-Level tasks?
- Where can I find support resources for further assistance?

If you would like further information on BSA tasks in general or for other business services, please reach out to the PostalOne! Help Desk or the business service's help resources.

#### What is a BSA?

The Business Customer Gateway (BCG) allows users to sign up for a number of business services available from USPS, including the Enterprise Payment System (EPS), Informed Delivery<sup>®</sup>, and IV-MTR. Whenever an organization adds a new business service to a Customer Registration ID (CRID), it is prompted to select a Business Service Administrator, or BSA, for the service. The BSA will be in charge of managing the service for that CRID, including granting access to other users and completing other administrative tasks unavailable to regular users. If desired, the BSA can also designate other users as *BSA Delegates*, allowing them to complete most of the BSA-level tasks.

The tasks a BSA is responsible for vary by business service, but generally they include:

- Creating and managing an access control plan for other users
- Handling sensitive areas of the service, such as an organization's server information or releasing data to other organizations
- Being the main point of contact for the service with the USPS

Organizations are responsible for keeping track of their BSAs and notifying the Postal Service when a BSA needs to be changed (especially when a BSA departs an organization). Additionally, organizations are liable for any losses sustained when the Postal Service is not notified of a change in BSAs. More information on general BSA-related responsibilities can be found in the BCG by accessing your **Manage Account** section and clicking **Terms and Conditions**. For information about how BSAs are assigned, see the next section.

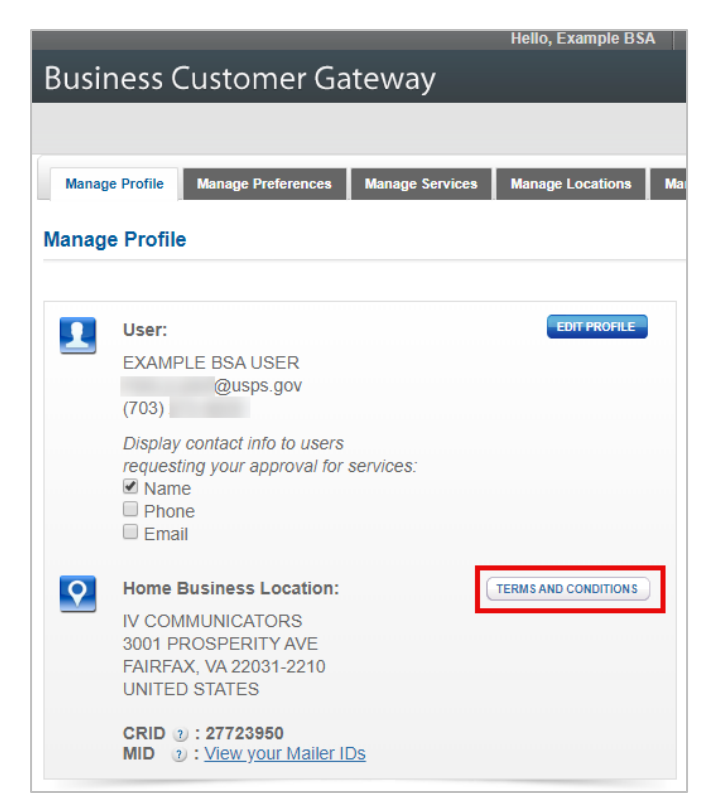

Figure 1. BSA Terms & Conditions Location in the BCG

# How are BSAs assigned?

The first user to request access to a new service for a CRID is generally made the BSA for that service. BSA assignment is CRID-specific, so if you have access to multiple CRIDs, you may be the BSA for a business service on one CRID but a regular user for that same service on another CRID.

When first setting up your BCG account, you were asked (with a prompt similar to the one shown below) whether you would like to automatically become the BSA for any service you are the first to request in the future.

- If you select "Yes" and you are the first requestor of a new service, you will automatically be made the BSA for the service.
- If you select "No" and you are the first requestor of a new service, your request may be marked pending until a BSA for the service is chosen, depending on which service you selected.

Don't remember what you chose during sign up? See the next section for determining who the BSA is for a service.

Did you accidentally become the BSA? See the Don't want to be the BSA? section for next steps.

| 5 | User Agreement                                                                                                    |
|---|----------------------------------------------------------------------------------------------------|
|   | If you are the first user to request a service for your location, you can become the <b>Business Service</b><br>Administrator (BSA) of that service; you would be responsible for managing that service for any future<br>users, controlling who can and cannot use it at your business location. |
|   | Do you agree to become the BSA for any service that doesn't already have one assigned?                                                                                                    |
|   | OYes                                                                                                    |
|   | O No                                                                                                    |
|   | By clicking Continue you agree to the terms and conditions of the Business Customer Gateway and consent to any future updates.                                                                                                    |
|   | Continue                                                                                                    |

Figure 2. Example BCG Screen for Accepting a BSA Role

### How do I know if I am a BSA or BSA Delegate for IV-MTR?

To find out if you are a BSA or BSA Delegate for a service in the BCG, you can contact the PostalOne! Help Desk or complete the following steps:

- 1. Log into your BCG account at gateway.usps.com.
- 2. Click the Manage Account tab on the left navigation bar.

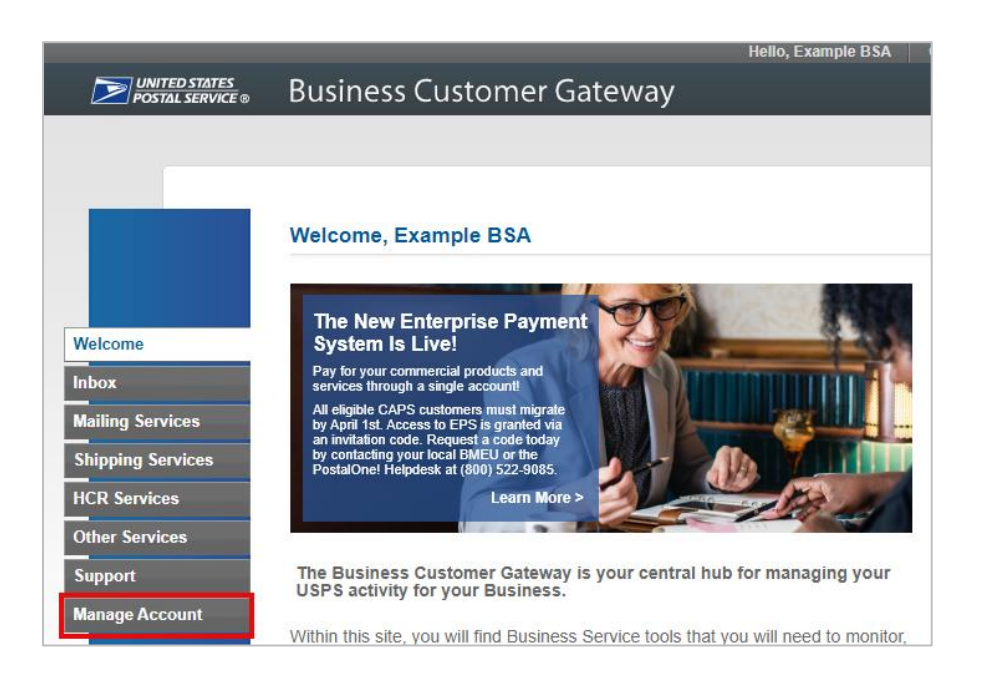

- 3. Review the tabs at the top of your Account section.
  - a. If the **Manage Users tab is present**, you are the BSA or BSA Delegate for one or more services. Click the **Manage Users** tab.
  - b. If the **Manage Users tab is not present**, you are not the BSA or BSA Delegate for any services. See the I'm not the BSA. Who is? section for instructions on figuring out who the BSA is.

|                                   |                                                   | Hello, Example BSA Gateway    |
|-----------------------------------|---------------------------------------------------|-------------------------------|
| UNITED STATES<br>POSTAL SERVICE ® | Business Customer Gateway                         |                               |
|                                   |                                                   |                               |
|                                   | Manage Profile Manage Preferences Manage Services | Manage Locations Manage Users |
|                                   | Manage Profile                                    |                               |

4. The Manage Users tab will appear. The **Filter by Service** drop down menu lists the services where you are a BSA or BSA Delegate.

|          |                                                                                                    | Hello, Example BSA                                                   | Gateway                   | USPS.com         | Help    | Logo |
|----------|----------------------------------------------------------------------------------------------------|----------------------------------------------------------------------|---------------------------|------------------|---------|------|
| Busir    | ness Customer Gatew                                                                                                    | ay                                                                   |                           |                  |         |      |
|          |                                                                                                    |                                                                      |                           |                  |         |      |
| Manage   | e Profile Manage Preferences Manag                                                                                     | e Services Manage Locations                                          | Manage Users              |                  |         |      |
| Manage   | e Users                                                                                                    |                                                                      |                           |                  |         |      |
| BSA      | Control access to your services.<br>Use this page to control who can or of<br>specific user, service, or location, use | cannot access the services for v<br>e the filters to narrow down the | vhich you are th<br>list. | e BSA. To find a | a       |      |
| <b>Q</b> | Filter by Location: 2                                                                                                  |                                                                      |                           |                  | T       |      |
| F        | Filter by Service:  () ALL                                                                                             | <b></b>                                                              | Show only Pen             | ding requests 🧃  | )       |      |
| F        | Filter by User:                                                                                                    | Filter by Access Level: 2<br>ALL                                     | ¥                         | RESETALL         | FILTERS |      |

- 5. To determine if you are a BSA or BSA Delegate for a specific service, select the service from the **Filter by Service** drop down menu.
  - a. If the service you are looking for is not present, you are not the BSA or BSA Delegate for that service. See the I'm not the BSA. Who is? section for instructions on figuring out who the BSA is.

| Business Customer Gateway                                                                                                    | Hello, Example BSA                                     | Gateway USPS       | S.com Help Log    |
|----------------------------------------------------------------------------------------------------|--------------------------------------------------------|--------------------|-------------------|
|                                                                                                    |                                                        |                    |                   |
| Manage Profile Manage Preferences Manage Services                                                                                                    | Manage Locations Ma                                    | nage Users         |                   |
| Manage Users                                                                                                    |                                                        |                    |                   |
| Control access to your services.<br>Use this page to control who can or cannot access specific user, service, or location, use the filters                                                  | ess the services for which<br>to narrow down the list. | n you are the BSA. | To find a         |
| Filter by Location: 2                                                                                                    |                                                        |                    | •                 |
| Filter by Service:          ALL         ALL         Click-N-Ship Business Pro™         Customer/Supplier Agreements (CSAs)         BUSINE         IV CO /         Enterprise Payment System |                                                        | w only Pending req | RESET ALL FILTERS |
| SUD HE Enterprise PO Boxes Online                                                                                                    | Ship Busin                                             | ess Pro™           | Access •          |
| IV CO //<br>3001 RF Informed Delivery® Mailer Campaign Portal<br>FAIRFA Informed Visibility<br>CRID: 2                                                                                      | e <b>r</b> /Supplier                                   | Agreements         | Access •          |
| IV COM Mailer ID<br>3001 Pt                                                                                                    |                                                        |                    |                   |

- 6. The Manage User Access section at the bottom of the screen will update to list all other users who have access to the selected service. Note that the list only includes *other* users you are unable to see your own access level in the list. Review the **Access Level** column for the other users.
  - a. If another user is listed as a BSA, then you are a BSA Delegate (see Example A).
  - b. If no users are listed as a BSA, then you are the BSA (See Example B).

Example A where user is a BSA delegate:

| Manage Profile       Manage Preferences       Manage Services       Manage Locations       Manage Users         Manage Users       Filter by Location: ②       ALL       Filter by Service: ③       Informed Visibility       Image Users         Filter by Service: ③       Filter by Access Level: ④       Filter by Access Level: ④       Image User Access         Business NAME & LOCATION       USER       SERVICE       Image User Access         Business NAME & LOCATION       USER       SERVICE       Image User Access         Business NAME & LOCATION       USER       SERVICE       Image User Access         Business NAME & LOCATION       USER       SERVICE       Image Access         Business NAME & LOCATION       USER       SERVICE       Image Access         Business NAME & LOCATION       USER       SERVICE       Image Access         Business NAME & LOCATION       USER       SERVICE       Image Access         Business NAME & LOCATION       USER       SERVICE       Image Access         Business NAME & LOCATION       USER       SERVICE       Image Access         Business NAME & LOCATION       USER       SERVICE       Image Access         Business NAME & LOCATION       USER       SERVICE       Image Access         Business NAME & LOCATION< |                                                 | nage Locations Manage Users              | r Gateway               | usiness Custome              |  |
|----------------------------------------------------------------------------------------------------|-------------------------------------------------|------------------------------------------|-------------------------|------------------------------|--|
| Manage Profile     Manage Preferences     Manage Services     Manage Locations     Manage Users       Anage Users     Filter by Location: )                                                                                                    |                                                 | nage Locations Manage Users              |                         |                              |  |
| Manage Profile     Manage Preferences     Manage Services     Manage Locations     Manage Users       Ianage Users     Filter by Location: ②                                                                                                    |                                                 | nage Locations Manage Users              |                         |                              |  |
| Print by Location: ************************************                                                                                                    |                                                 | manage Locations manage Users            | ances Manage Services N | Manage Drofile Manage Drefer |  |
| anage Users         Pilter by Location: ②         ALL         Filter by Service: ③         Informed Visibility         Filter by User: ③         ALL         Filter by User: ③         ALL         Visibility         Vanage User Access         USINESS NAME & LOCATION         USER         SERVICE         VCOMMUNICATORS         INION ONE COMMS         Informed Visibility         *AIRFAX, VA22031-2210         SRID: 27723950                                                                                                    |                                                 |                                          |                         |                              |  |
| Filter by Location: ⑦         ALL         Filter by Service: ⑦         Informed Visibility         Filter by User: ⑦         ALL         Filter by User: ⑧         ALL         Filter by User: ⑧         ALL         Informed Visibility         Informed Visibility         Informed Visibility         Informed Visibility         Informed Visibility         Informed Visibility         Informed Visibility         Informed Visibility         REFAX, VA 22031-2210         INION ONE COMMS         Informed Visibility         BSA Listed = you are a                                                                                                    |                                                 |                                          |                         | inage Users                  |  |
| ALL     Filter by Service: )       Informed Visibility <ul> <li>Filter by Access Level: )</li> <li>ALL</li> </ul> Filter by User: )     Filter by Access Level: )           ALL <ul> <li>ALL</li> <li>Informed Visibility</li> </ul>                                                                                                    |                                                 |                                          |                         | Filter by Location: 1        |  |
| Filter by Service:        Informed Visibility <ul> <li>Show only Pending required</li> <li>Filter by User: </li> <li>ALL</li> <li>Filter by Access Level: </li> <li>ALL</li> </ul> Ianage User Access <ul> <li>Service</li> <li>COMMUNICATORS</li> <li>OUT PROSPERITY AVE</li> <li>MINION ONE COMMS</li> <li>Informed Visibility</li> <li>Rib: 27723950</li> </ul> Informed Visibility                                                                                                    | •                                               |                                          |                         | ALL                          |  |
| Informed Visibility                                                                                                    |                                                 |                                          |                         | Filter by Service: 1         |  |
| Filter by User: ()     Filter by Access Level: ()       ALL     ALL       Ianage User Access       Usiness NAME & LOCATION     USER       SERVICE       / COMMUNICATORS       001 PROSPERITY AVE       AIRFAX, VA 22031-2210       RID: 27723950       BSA listed = you are a                                                                                                    | requests 🕐                                      | <ul> <li>Show only Pending re</li> </ul> |                         | Informed Visibility          |  |
| ALL     ALL     ALL     R       Ianage User Access     JSINESS NAME & LOCATION     USER     SERVICE       / COMMUNICATORS     001 PROSPERITY AVE     MINION ONE COMMS     Informed Visibility       RID: 27723950     BSA listed = you are a                                                                                                    | Filter by User: (2) Filter by Access Level: (2) |                                          |                         |                              |  |
| Ianage User Access         User         SERVICE         /           / COMMUNICATORS<br>001 PROSPERITY AVE<br>AIRFAX, VA 22031-2210         MINION ONE COMMS         Informed Visibility           RID: 27723950         BSA listed = you are a                                                                                                    | RESET ALL FILTERS                               | ▼ (                                      | ALL                     | ALL                          |  |
| Manage User Access     USINESS NAME & LOCATION     USER     SERVICE     7       V COMMUNICATORS     Informed Visibility     Informed Visibility     7       VAIRFAX, VA 22031-2210     MINION ONE COMMS     Informed Visibility       RID: 27723950     BSA Listed = you are a                                                                                                    |                                                 |                                          |                         |                              |  |
| USINESS NAME & LOCATION USER SERVICE /<br>/ COMMUNICATORS<br>001 PROSPERITY AVE<br>AIRFAX, VA 22031-2210<br>IRID: 27723950 BSA listed = you are a                                                                                                    |                                                 |                                          |                         | lanage User Access           |  |
| / COMMUNICATORS<br>001 PROSPERITY AVE<br>AIRFAX, VA 22031-2210<br>RID: 27723950<br>BSA listed = you are a                                                                                                    | ACCESS LEVEL                                    | SERVICE                                  | USER                    | JSINESS NAME & LOCATION      |  |
| MINION ONE COMMS         Informed Visibility           RIFRAX, VA 22031-2210         BSA listed = you are a                                                                                                    |                                                 |                                          |                         | COMMUNICATORS                |  |
| RID: 27723950 BSA listed = you are a                                                                                                    | No Access                                       | Informed Visibility                      | MINION ONE COMMS        | 001 PROSPERITY AVE           |  |
|                                                                                                    |                                                 | BSA listed = you are a                   |                         | RID: 27723950                |  |
| COMMUNICATORS BSA Delegate                                                                                                    |                                                 | BSA Delegate                             |                         | COMMUNICATORS                |  |
| 001 PROSPERITY AVE                                                                                                    | BSA                                             | Informed Visibility                      | EXAMPLE BSA LISER       | 001 PROSPERITY AVE           |  |
| AIRFAX, VA 22031-2210                                                                                                    | DON                                             | (internet respire)                       | ERSTANDER BORTODER      | AIRFAX, VA 22031-2210        |  |
|                                                                                                    |                                                 |                                          |                         | RID: 27723950                |  |

#### Example B where user is the BSA:

|                        | Helio, Example BSA Galewa                                                                                        | y USPS.com Help Log                               |
|------------------------|----------------------------------------------------------------------------------------------------|---------------------------------------------------|
| Gateway                |                                                                                                    |                                                   |
|                        |                                                                                                    |                                                   |
| nces Manage Services I | Manage Locations Manage User                                                                                     | 8                                                 |
|                        |                                                                                                    |                                                   |
|                        |                                                                                                    | ۲                                                 |
|                        | <ul> <li>Show only P</li> </ul>                                                                                  | ending requests 2                                 |
| Filter by A<br>ALL     | ccess Level: 👔                                                                                                   | RESET ALL FILTERS                                 |
|                        |                                                                                                    |                                                   |
| USER                   | SERVICE                                                                                                    | ACCESS LEVEL 🕐                                    |
| MINION ONE COMMS       | Informed Visibility<br>No BSA listed = you are                                                                   | No Access 🔻                                       |
| MINION TWO             | the BSA                                                                                                    | BSA Delegate 🔻                                    |
|                        | Gateway<br>Ices Manage Services I<br>Filter by A<br>Filter by A<br>ALL<br>USER<br>MINION ONE COMMS<br>MINION TWO | Ices Manage Services Manage Locations Manage User |

#### I'm not the BSA. Who is?

To find out who the BSA is, complete these steps:

1. In the BCG Manage Account area, click the Manage Services tab.

| Manage Profile | Manage Preferences | Manage Services | Manage Locations |  |  |  |
|----------------|--------------------|-----------------|------------------|--|--|--|
| Manage Profile |                    |                 |                  |  |  |  |

2. The Manage Services page will appear, listing all the possible business services available and whether you have been approved for them. Locate the business service you are interested in (such as Informed Visibility). In the BSA column, click the **Not You** link.

| Business Services                           |           |         |            |  |  |
|---------------------------------------------|-----------|---------|------------|--|--|
| SERVICE 🖕                                   | STATUS 🖕  | BSA 🕐   | ACTION     |  |  |
| Audit Mailing Activity (PostalOne!)         | Available | Not You | GET ACCESS |  |  |
| Bulk Indemnity Claims                       | Available | Not You | GET ACCESS |  |  |
| Business Service Network (BSN) eService     | Available | Not You | GET ACCESS |  |  |
| Click-N-Ship Business Pro™                  | Approved  | Not You | REMOVE     |  |  |
| Customer Label Distribution System (CLDS)   | Approved  | N/A     | REMOVE     |  |  |
| Customer/Supplier Agreements (CSAs)         | Approved  | Not You | REMOVE     |  |  |
| Electronic Verification Service (eVS)       | Approved  | Not You | REMOVE     |  |  |
| Enterprise PO Boxes Online                  | Available | Not You | GET ACCESS |  |  |
| Enterprise Payment System                   | Available | Not You | GET ACCESS |  |  |
| Every Door Direct Mail                      | Approved  | N/A     | REMOVE     |  |  |
| Incentive Programs                          | Approved  | Not You | REMOVE     |  |  |
| Informed Delivery  Mailer Campaign Portal   | Available | Not You | GET ACCESS |  |  |
| Informed Visibility                         | Available | Not You | GET ACCESS |  |  |
| Intelligent Mail Small Business (IMsb) Tool | Approved  | N/A     | REMOVE     |  |  |

- 3. A pop-up will appear, listing either the name of the BSA or stating that no BSA has been assigned for the service.
  - Note that BSA Delegates are not provided in this pop-up.

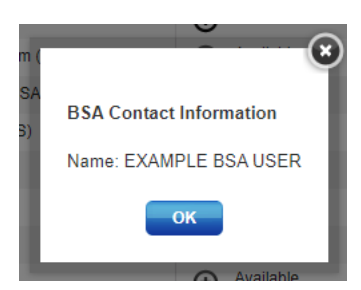

# What specific tasks am I responsible for as the IV-MTR BSA?

In IV-MTR, the BSA is responsible for:

- Setting up each CRID in the IV-MTR application with the one-time authorization code
- Granting access to other users through the BCG
- Designating desired BSA Delegates
- Managing data feeds
- Managing data delegation
- Managing user roles and permissions
- Managing templates for pulling data
- Managing servers and contacts used in the application
- Removing access for users

Information on completing these tasks is provided in the How do I complete the IV-MTR BSA-Level tasks? section.

# What can I do if I want to delegate some of the IV-MTR BSA responsibilities to other users?

If you would like to allow other users to complete some (or all) of the BSA responsibilities, there are three options available:

- 1. Assign a BSA Delegate Allows another user to complete BSA tasks at the BCG-level
- 2. Assign IV-MTR Roles & Permissions Specific to the IV-MTR application. Allows you to grant permission for a user to complete a specific admin-level task within IV-MTR
- 3. Relinquish the BSA role to another user Allows you to transfer your BSA role to another user

More information about these options is provided below.

#### **BSA Delegates**

Assigning another user as a BSA Delegate allows them to do everything a BSA can do (including assigning other BSA Delegates), with these exceptions:\*

- In BCG, they cannot change the actual BSA user
- In IV-MTR, they cannot enter the authorization code to set up a CRID in IV-MTR

There are no limits to the number of BSA Delegates a CRID can have.

\* Other business services (such as EPS) may also have functionality BSA Delegates cannot complete. Please refer to their support resources for more information.

#### **IV-MTR Roles & Permissions**

If you would like to grant users permission to do admin-level tasks in the IV-MTR application but do not want to give them overall BSA powers, you can use IV-MTR's roles and permissions functionality. Roles and permissions can be granted in two ways:

- 1. Enterprise-level: roles and permissions are granted on a per-CRID basis to all users of that CRID
- 2. User-level: roles and permissions are granted on a per-user basis to all the CRIDs a particular user has access to

Not all IV-MTR admin responsibilities can be granted through roles and permissions. The table below provides information on what responsibilities can be delegated using roles and permissions.

| Administrative Responsibility                                                       | IV-MTR Role Available?            |
|-------------------------------------------------------------------------------------|-----------------------------------|
| Setting up each CRID in the IV-MTR application with the one-time authorization code | No (must be completed in BCG)     |
| Granting access to other users in BCG                                               | No (must be completed in BCG)     |
| Designating desired BSA Delegates                                                   | No (must be completed in BCG)     |
| Managing data feeds                                                                 | Yes – Subscription Manager        |
| Managing data delegation                                                            | Yes – Data Delegation Manager     |
| Managing user roles and permissions                                                 | Yes – Roles & Permissions Manager |
| Managing templates for pulling data                                                 | Yes – Report Manager              |
| Managing server set up and contact info                                             | Yes – Address Book Manager        |
| Removing access for users                                                           | No (must be completed in BCG)     |

#### Table 1. Available IV-MTR Roles and Permissions Delegations

For details and instructions on how to delegate responsibilities using IV-MTR roles and permissions, see the Roles & Permissions section of the <u>IV-MTR User Guide</u>.

#### Don't want to be the BSA?

If you accidentally became a BSA, have moved to a new position, or no longer want to be a BSA, please contact the IV Solutions Center (for the IV-MTR service only) or PostalOne! Help Desk (for BSA assignments overall) for assistance. Please note that you will need to provide the following:

- CRID(s) and the service(s) where you want to relinquish your BSA role
- Your contact info
- Your username
- An alternate user to designate as the BSA

# How do I complete the IV-MTR BSA-Level tasks?

IV-MTR BSA tasks are completed in two systems:

- 1. BCG
- 2. IV-MTR application

Instructions for completing the BCG tasks are provided in this document. Instructions for completing the IV-MTR application tasks are provided in the IV-MTR User Guide. See the table below for further information.

| Administrative Responsibility                                                       | Instructions                                                          |
|-------------------------------------------------------------------------------------|-----------------------------------------------------------------------|
| Setting up each CRID in the IV-MTR application with the one-time authorization code | Entering the One-Time IV-MTR CRID Authorization Code                  |
| Granting access to other users in BCG                                               | Managing Other Users' IV-MTR Access in BCG                            |
| Designating desired BSA Delegates                                                   | Designating an IV-MTR BSA Delegate                                    |
| Managing data feeds                                                                 | See Data Feeds section of <u>IV-MTR User Guide</u>                    |
| Managing data delegation                                                            | See Data Delegation section of <u>IV-MTR User Guide</u>               |
| Managing user roles and permissions                                                 | See Roles & Permissions section of <u>IV-MTR User</u><br><u>Guide</u> |
| Managing templates for pulling data                                                 | See Saved Reports section of IV-MTR User Guide                        |
| Managing server set up and contact info                                             | See Address Book section of <u>IV-MTR User Guide</u>                  |
| Removing access for users                                                           | Managing Other Users' IV-MTR Access in BCG                            |

#### Table 2. Instructions for Completing IV-MTR BSA-Level Tasks

#### Entering the One-Time IV-MTR CRID Authorization Code

BSAs have to enter a one-time authorization code to complete CRID setup in the IV-MTR application. Each CRID has a unique authorization code. Other users for the CRID will not have mail tracking data visibility in the application until the code has been entered.

The IV-MTR BSA must follow these steps to receive and enter the authorization code (BSA Delegates cannot complete this):

- 1. Ensure you have a BCG account and the IV-MTR service for each CRID for which you should be the IV-MTR BSA.
- 2. Access the IV-MTR application through the BCG or at <u>iv.usps.com</u>.
- 3. A window prompts you to enter the authorization code for each CRID. Click **Email Code to IV BSA** to receive an email with the authorization code.

| BSA Authorization                                                                    |                                                                                                    | ×                                                                                                    |
|--------------------------------------------------------------------------------------|----------------------------------------------------------------------------------------------------|----------------------------------------------------------------------------------------------------|
| Please enter Authorization Cod<br>view visibility data associated w<br>CRID 94813198 | e for the following CRID(s) to comple<br>ith that (those) CRID(s). Please con<br>BSA Authorization Code: | ete setup for that (those) CRID(s). This must be done before you can<br>tact the Informed Visibility Solutions Center for more information. |
| Email Code to IV BSA                                                                 |                                                                                                    | CLOSE WINDOW                                                                                                    |

- 4. Upon receiving the email, return to the IV-MTR application, enter the code for each CRID, and click **Submit**.
  - a. If the BSA entered the code correctly, the CRID is successfully set up within the application and the IV-MTR homepage (Queries & Feeds) will display.
  - b. If the code was entered incorrectly, an error message will appear next to the Submit button. Enter the correct code and click **Submit** again.
    - **Note:** Each CRID has a unique authorization code. If you are entering codes for multiple CRIDs, verify you enter the correct code for each CRID.

**Important:** Contact the IV Solutions Center for any of the following issues:

- You are the IV-MTR BSA and a window does **not** prompt you to enter the authorization code upon accessing the application. This means you were not properly established as the IV-MTR BSA in the BCG.
- The code does not work.

#### Managing Other Users' IV-MTR Access in BCG

As a BSA or BSA Delegate, you are responsible for managing other users' access to IV-MTR, including adding new users, changing the access levels for existing users, and removing access for users who should no longer have access to IV-MTR. This section provides information on completing these tasks.

There are two ways to grant access to new users:

- 1. Add a User Give a user access to the application without the user needing to do anything. See the Adding and Updating User Access for IV-MTR section for instructions.
- 2. Approve a user's request Review a request submitted by another user who wants access to IV-MTR. See the Approving a User's Request to Access IV-MTR section for instructions.

Updating an existing user's access and removing a user's access can only be done by following the instructions in the Adding and Updating User Access for IV-MTR section.

If you have any questions while completing these instructions, please contact the PostalOne! Help Desk for assistance.

#### Adding and Updating User Access for IV-MTR

To give, change, or revoke another user's IV-MTR access, follow these steps:

- 1. Log into the BCG.
- 2. On the BCG homepage, click Manage Account.

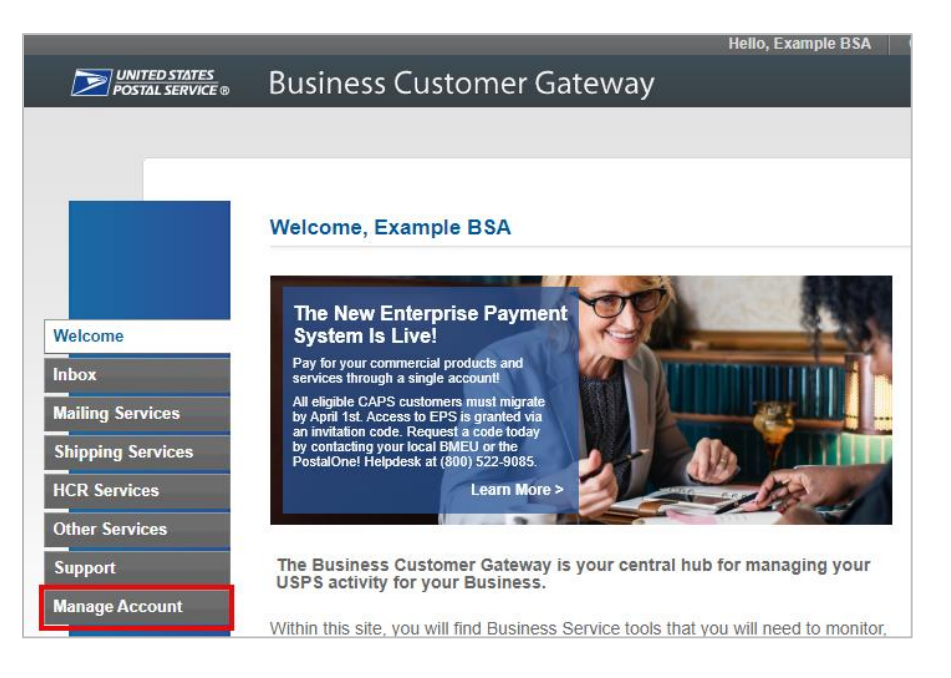

3. In the top navigation bar, click Manage Users.

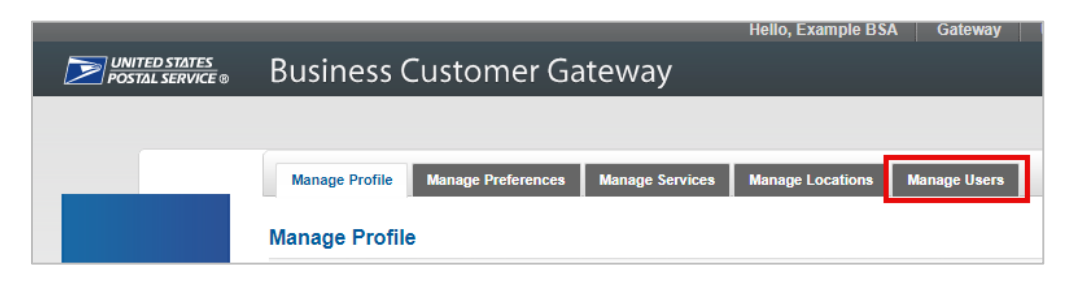

4. The Manage Users page appears. In the **Filter by Service** drop down, select **Informed Visibility**. Use the other filters as needed to locate the user whose access you want to change.

| Business Customer Gateway                                                                                                    | Hello, Example BSA                             | Gateway                 | USPS.com Help Log |
|----------------------------------------------------------------------------------------------------|------------------------------------------------|-------------------------|-------------------|
|                                                                                                    |                                                |                         |                   |
| Manage Profile Manage Preferences Manage Services                                                                                           | Manage Locations                               | Manage Users            |                   |
| Manage Users                                                                                                    |                                                |                         |                   |
| Control access to your services.<br>Use this page to control who can or cannot acce<br>specific user, service, or location, use the filters | ss the services for w<br>to narrow down the li | hich you are the<br>st. | e BSA. To find a  |
| Filter by Location: ③                                                                                                    |                                                |                         | ¥                 |
| Filter by Service: 2<br>ALL<br>ALL                                                                                                    | ▼ □ s                                          | Show only Penc          | ling requests 🥑   |
| Click-N-Ship Business Pro™                                                                                                    |                                                | •                       | RESET ALL FILTERS |
| Customer/Supplier Agreements (CSAs)                                                                                                    |                                                |                         |                   |
| Electronic Verification Service (eVS)                                                                                                    |                                                |                         | ACCESS LEVEL 😨    |
| IV CO / Enterprise Payment System                                                                                                    |                                                |                         |                   |
| FAIRFA                                                                                                    | Ship B                                         | usiness Pro™            | Access <b>v</b>   |
| CRID: 2 Incentive Programs                                                                                                    |                                                |                         |                   |
| 3001 Fr Informed Delivery® Mailer Campaign Portal                                                                                           | er/Sup                                         | olier Agreements        | Access 🔻          |
| CRID: 2                                                                                                    |                                                |                         |                   |
| IV CO Mailer ID                                                                                                    |                                                |                         |                   |

5. In the **Manage User Access** table at the bottom of the screen, locate the user. Their current access level is displayed in the **Access Level** column.

| Pusinoss Customor                                                                   | (Catoway               | lello, Example BSA Gateway   | y USPS.com Help Log |
|-------------------------------------------------------------------------------------|------------------------|------------------------------|---------------------|
| Business Customer                                                                   | Galeway                |                              |                     |
|                                                                                     |                        |                              |                     |
| Manage Profile Manage Preferen                                                      | nces Manage Services M | Manage Locations Manage User | 8                   |
| Manage Users                                                                        |                        |                              |                     |
| Filter by Location: 1                                                               |                        |                              | T                   |
| Filter by Service: 2<br>Informed Visibility                                         |                        | Show only P                  | ending requests 2   |
| Filter by User: 2<br>ALL                                                            | Filter by A            | ccess Level: )               | RESET ALL FILTERS   |
|                                                                                     |                        |                              |                     |
| Manage User Access                                                                  | USER                   | SERVICE                      |                     |
| IV COMMUNICATORS<br>3001 PROSPERITY AVE<br>FAIRFAX, VA 22031-2210<br>CRID: 27723950 | MINION ONE COMMS       | Informed Visibility          | No Access           |
| IV COMMUNICATORS<br>3001 PROSPERITY AVE<br>FAIRFAX, VA 22031-2210<br>CRID: 27723950 | MINION TWO             | Informed Visibility          | BSA Delegate •      |
|                                                                                     |                        |                              |                     |

- 6. Use the **Access Level** drop down menu to give, update, or remove the user's access. Choose an option from the table below for the user.
  - Note that the "BSA" and "Requested" statuses are automatically assigned by BCG and will be greyed out.

| Access Level Entry | Description                  |
|--------------------|------------------------------|
| Access             | General user                 |
| BSA Delegate       | Admin user                   |
| No Access          | Removes user's IV-MTR access |

| n Help Logout |
|---------------|
|               |
|               |
|               |
|               |
| T             |
| ts ?          |
| FALL FILTERS  |
|               |
| ESS LEVEL 🕐   |
| Access        |
| A Delegate    |
| 3             |

- 7. The BCG will automatically update the user's account and display the status of the update below the Access Level drop down.
  - If the change was successful, the user's access has been updated and the user will receive an automated email informing them of the change. Updating the user's access is now complete.
  - If the change was unsuccessful, contact the PostalOne! Help Desk for further assistance.

| Business Custome                                                                                                | ۳<br>r Gateway          | ello, Example BSA Gatew    | ay USPS.com Help Log                  |
|----------------------------------------------------------------------------------------------------|-------------------------|----------------------------|---------------------------------------|
| Manage Profile Manage Prefer                                                                                    | ences Manage Services M | anage Locations Manage Use | ers                                   |
| Filter by Location: ()<br>ALL<br>Filter by Service: ()<br>Informed Visibility<br>Filter by User: ()<br>ALL      | Filter by Ac            | Show only cess Level: 2    | Pending requests 2                    |
| Manage User Access                                                                                              |                         |                            |                                       |
| BUSINESS NAME & LOCATION<br>IV COMMUNICATORS<br>3001 PROSPERITY AVE<br>FAIRFAX, VA 22031-2210<br>CRID: 27723950 | USER                    | SÉRVICE                    | Access Level ?<br>Access •<br>Success |
| IV COMMUNICATORS<br>3001 PROSPERITY AVE<br>FAIRFAX, VA 22031-2210<br>CRID: 27723950                             | MINION TWO              | Informed Visibility        | BSA Delegate 🔹                        |
|                                                                                                    |                         |                            |                                       |

#### Approving a User's Request to Access IV-MTR

If a user wants to access IV-MTR for a CRID, they can request access through the BCG. This generates an email as well as a message in the BCG for the BSA and all BSA Delegates for that CRID.

To view the request and approve or deny it, complete the following:

1. Log into <u>the BCG</u>.

- 2. On the BCG homepage, locate the Messages section at the bottom of the screen. There will be a notification about pending service access requests. Click the **approval** link.
  - **Note:** If no message about pending requests appears, then another BSA-level user has already reviewed the request and approved or denied it.

| Messages  |                                                                                                    |                |  |
|-----------|----------------------------------------------------------------------------------------------------|----------------|--|
|           | If you are a Mail Service Provider at any of your locations, yo now indicate yourself as such from the <u>Manage Locations</u> ta clicking the Edit button. | bu can<br>b by |  |
|           | You have service access requests awaiting your approval.                                                                                                    |                |  |
| $\bowtie$ | You have 1 message. You may review it here.                                                                                                    |                |  |

- 3. On the Pending Requests page, locate the request and click **Review**.
  - **Note:** If the user's request does not appear, then another BSA-level user has already reviewed the request and approved or denied it.

|                                                      | Hello, Example BSA                                                                                                    | Gateway              | USPS.com       | Help | Lo |
|------------------------------------------------------|----------------------------------------------------------------------------------------------------|----------------------|----------------|------|----|
| Business Customer Ga                                 | ateway                                                                                                    |                      |                |      |    |
|                                                      |                                                                                                    |                      |                |      |    |
|                                                      |                                                                                                    |                      |                |      |    |
| Pending Requests  Messages                           |                                                                                                    |                      |                |      |    |
| <sup>2</sup> ending Requests                         |                                                                                                    |                      |                |      |    |
|                                                      |                                                                                                    |                      |                |      |    |
|                                                      | aquasta far assass to sanvissa far which you                                                                              | are the Du           | oineen Convine |      |    |
| Review, approve, and deny re<br>Administrator (BSA). | equests for access to services for which you                                                                              | are the Bu           | siness Service |      |    |
| Review, approve, and deny re<br>Administrator (BSA). | equests for access to services for which you                                                                              | are the Bu           | siness Service | RE   | ET |
| Review, approve, and deny re<br>Administrator (BSA). | equests for access to services for which you<br>Sear<br>MESSAGES≎                                                         | are the Bu           | Siness Service | RE   | ET |
| Review, approve, and deny re<br>Administrator (BSA). | equests for access to services for which you<br>Sear<br>MESSAGES≎                                                         | are the Bu           | ACTION         | RE   | ET |
| Review, approve, and deny re<br>Administrator (BSA). | equests for access to services for which you<br>Sear<br>MESSAGES≎<br>MINION ONE COMMS                                     | are the Bu           | ACTION         | RE   | ET |
| Review, approve, and deny re<br>Administrator (BSA). | equests for access to services for which you<br>Sear<br>MESSAGES≎<br>MINION ONE COMMS<br>has requested access to services | are the Bu<br>ch by: | ACTION         | RE   | ET |

4. In the Pending Requests window, all the services the user has requested access to will be listed, with a check in their checkboxes. If necessary, uncheck any services you do not wish to address at this time.

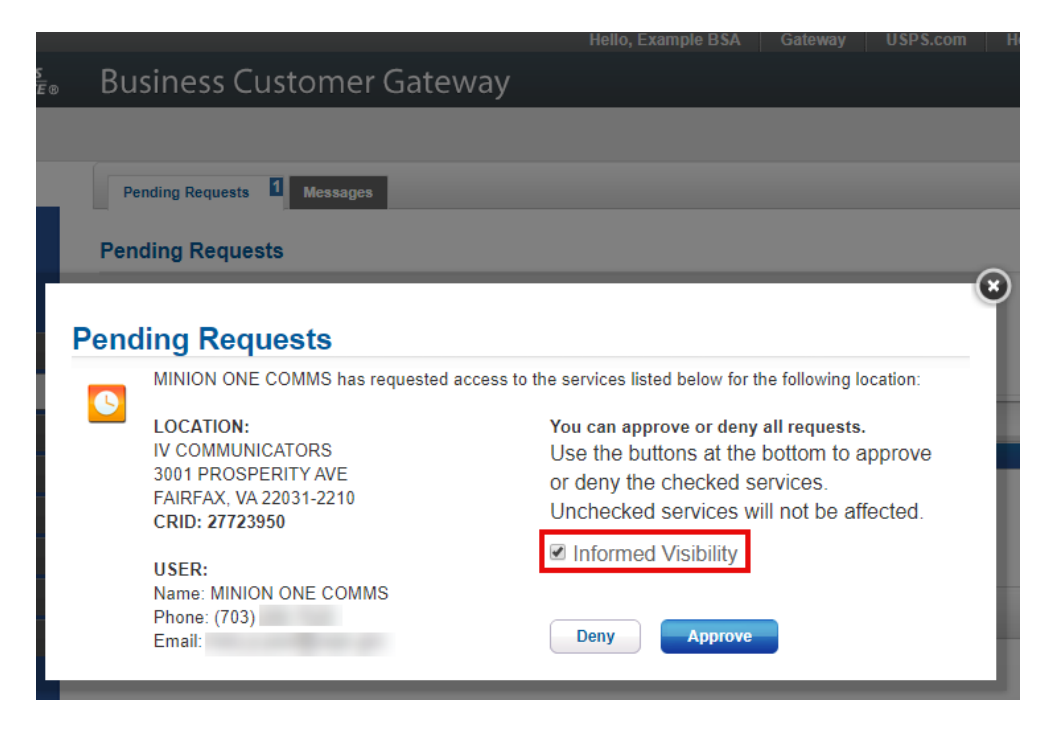

- 5. Click **Approve** or **Deny**. The services that are checked will be approved or denied. Approving the user's access is now complete.
  - The user will be notified via automated email of the decision.
  - Note: Clicking "Approve" will give the user general access to the application. If you wish to designate the user as a BSA Delegate, please refer to the Designating an IV-MTR BSA Delegate section for next steps.

|            |                                                                                                    | Hello, Example BSA Gateway USPS.com H                                                                                                    |
|------------|----------------------------------------------------------------------------------------------------|----------------------------------------------------------------------------------------------------|
| s<br>≆⊛ Bu | siness Customer Gateway                                                                                                    |                                                                                                    |
| Pe         | nding Requests 1 Messages                                                                                                    |                                                                                                    |
| Pen        | ding Requests                                                                                                    |                                                                                                    |
| Penc       | Iing Requests<br>MINION ONE COMMS has requested access to<br>LOCATION:<br>IV COMMUNICATORS<br>3001 PROSPERITY AVE<br>FAIRFAX, VA 22031-2210 | the services listed below for the following location:<br>You can approve or deny all requests.<br>Use the buttons at the bottom to approve<br>or deny the checked services. |
|            | CRID: 27723950<br>USER:<br>Name: MINION ONE COMMS<br>Phone: (703)<br>Email:                                                                 | Informed Visibility           Deny         Approve                                                                                                    |

#### **Designating an IV-MTR BSA Delegate**

To grant BSA powers to another user by making them a BSA Delegate, follow the instructions in the Adding and Updating User Access for IV-MTR section. When you reach the Access Level drop down in step 6, select **BSA Delegate**.

# Where can I find support resources for further assistance?

The USPS PostalPro site provides user guides, trainings, and a variety of other resources for both BCG and IV-MTR:

- BCG page: postalpro.usps.com/BCG
- IV-MTR page: postalpro.usps.com/InformedVisibility

For further assistance, you can contact the IV-MTR Solutions Center or the PostalOne! Help Desk.

SOLUTIONS CENTER\*

**IV Solutions Center** 

InformedVisibility@usps.gov

**Phone**: 1 (800) 238-3150, Option #2

Hours: 7 AM–5 PM CT, Monday–Friday Closed Postal holidays PostalOne! Help Desk

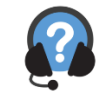

PostalOne@usps.gov

Phone: 1 (800) 522-9085 Hours: 7 AM – 7 PM CT, Monday-Friday Closed Postal holidays